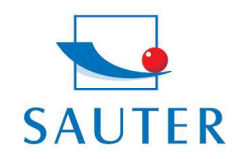

# Guida rapida

### installazione del convertitore USB- SAUTER AFH 12

#### Installazione Hardware

- Inserire il CD dei driver del convertitore nel lettore CD del computer.

Il CD dei driver é contenuto anche nella parte posteriore della confezione di vendita.

- Attivare e installare i software dei driver

In seguito:

- Collegare il convertitore (RS 232 / USB) nella porta USB.

#### Installazione Software

Disposizione dell 'intefaccia (= Porta) COM nel convertitore USB.

- Selezionare "Control Panel"

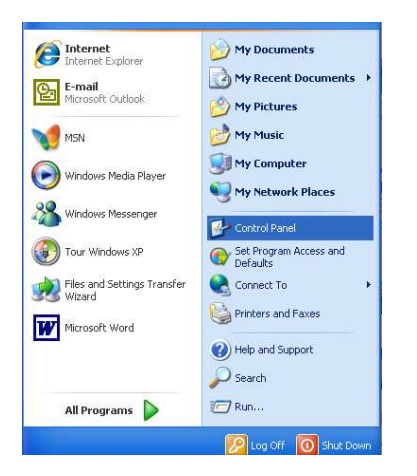

- Selezionare "System"
- Se necessario cliccare "Category View"

| 💕 Control Panel                |                       |                          |                           |                     |                        |                     | 3                           |      |
|--------------------------------|-----------------------|--------------------------|---------------------------|---------------------|------------------------|---------------------|-----------------------------|------|
| File Edit View Favorites Tools | Help                  |                          | - "D                      |                     |                        |                     |                             |      |
| 🜀 Back - 🕥 - 🏂 🔎 S             | earch 😥 Fo            | ders                     |                           |                     |                        |                     |                             |      |
| Address 📴 Control Panel        |                       |                          |                           |                     |                        |                     | *                           | ラ Go |
| Control Panel 🛞                | ر<br>Accessibility    | Rdd Hardware             | Add or                    | Administrative      | Automatic              |                     | Date and Time               |      |
| Switch to Category View        | Options               | The The effect           | Remov                     | Tools               | Updates                | Manager_            |                             |      |
| See Also                       | -                     | I                        |                           | and the second      | 9                      | R                   |                             |      |
| 🍓 Windows Update               | Display               | Folder Options           | Fonts                     | Game<br>Controllers | HP Quick<br>Launc      | Indexing<br>Options | Intel(R) GMA<br>Driver for  |      |
| Help and Support               |                       |                          | <b>1</b>                  | C                   |                        |                     |                             |      |
|                                | Internet<br>Options   | Java                     | Keyboard                  | Mouse               | Network<br>Connections | Phone and<br>Modem  | Power Options               |      |
|                                |                       | ١                        | 3                         | 1                   | ۲                      | 5                   | Ø,                          |      |
|                                | Printers and<br>Faxes | Regional and<br>Language | Scanners and<br>Cameras   | Scheduled<br>Tasks  | Security<br>Center     | SoundMAX            | Sounds and<br>Audio Devices |      |
|                                | 8                     | S                        |                           | <u>83</u>           | 3                      | 6                   |                             |      |
|                                | Speech                | System                   | Taskbar and<br>Start Menu | User Accounts       | Windows<br>CardSpace   | Windows<br>Firewall | Wireless<br>Network Set     |      |
|                                |                       |                          |                           |                     |                        |                     |                             |      |
|                                |                       |                          |                           |                     |                        |                     |                             |      |
|                                |                       |                          |                           |                     |                        |                     |                             |      |
|                                |                       |                          |                           |                     |                        |                     |                             |      |

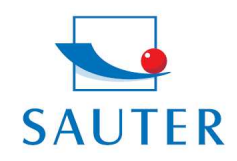

Tel: +49-[0]7433- 9976-174 Fax: +49-[0]7433-9976-285 Internet: www. sauter.eu

# Guida rapida

installazione del convertitore USB- SAUTER AFH 12

- Selezionare la cartella "Hardware"
- Cliccare "Device-Manager"

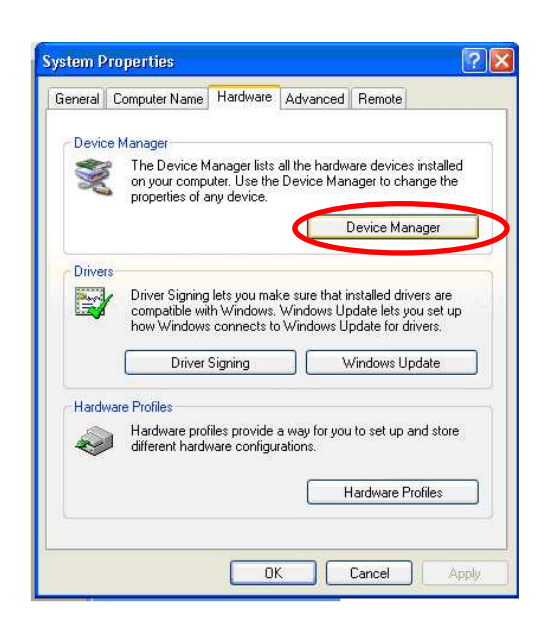

- Selezionare connessioni (COM e LPT)

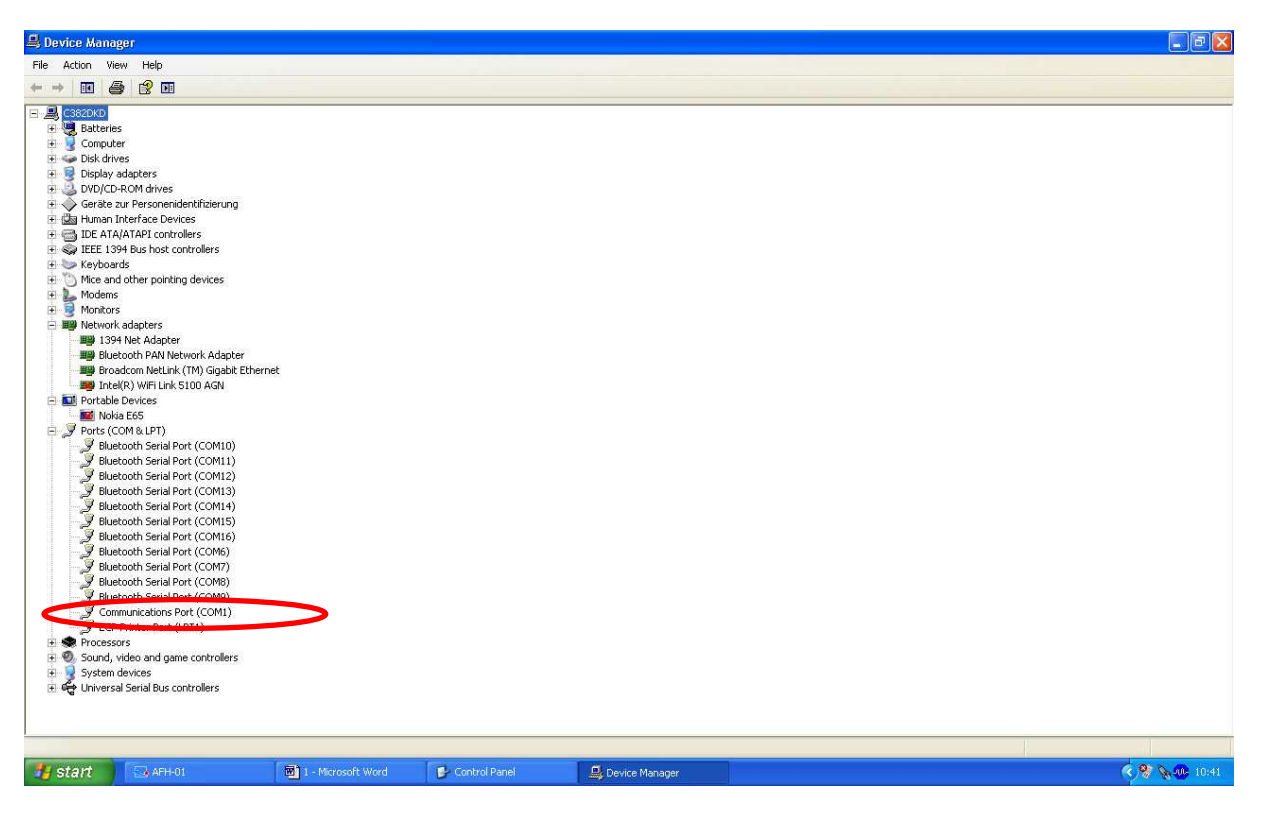

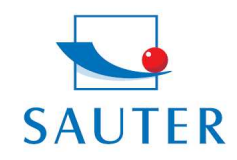

# Guida rapida

## installazione del convertitore USB- SAUTER AFH 12

- Selezionare "Prolific USB .." in altri prodotti di questo tipo la denominazione varia da questo punto
- Selezionare la cartella "Port Settings"
- Cliccare su "Advanced"

| Communications Port (COM1) Properties                 | <u>?</u> ×  |                                                                                                    |                          |
|-------------------------------------------------------|-------------|----------------------------------------------------------------------------------------------------|--------------------------|
| General Port Settings Driver Details Resources        |             |                                                                                                    |                          |
| Bits per second: 9600<br>Data bits: 8<br>Parity: None | •<br>•      |                                                                                                    |                          |
| Stop bits: 1                                          | •           | Advanced Settings for COM1                                                                                                    | ?×                       |
| Flow control: None                                    | re Defaults | Use FIFD buffers (requires 16550 compatible UART)<br>Select lower settings to correct connection problems.<br>Select higher settings for faster performance. | OK<br>Cancel<br>Defaults |
|                                                       |             | Receive Buffer: Low (1)                                                                                                    | ·                        |
|                                                       |             | Transmit Buffer: Low (1) High (16) (16)                                                                                                    |                          |
| OK                                                    | Cancel      | COM Port Number: COM1                                                                                                    |                          |

- Selezionare la porta appropriata COM
- Dopoché: selezione appropriata della stessa Porta COM nel software applicativo (es.)
  - KERN Bilancia Connessione SCD-4.0
  - o SAUTER AFH-01
  - o SAUTER ATC-01 / ATD-01

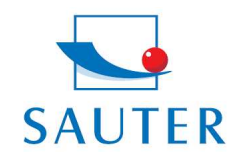

Sauter GmbH Tieringerstr. 11-15 D-72336 Balingen E-Mail: info@sauter.eu

Tel: +49-[0]7433-9976-174 Fax: +49-[0]7433-9976-285 Internet: www. sauter.eu

# Guida rapida

## installazione del convertitore USB- SAUTER AFH 12

#### Per esempio :

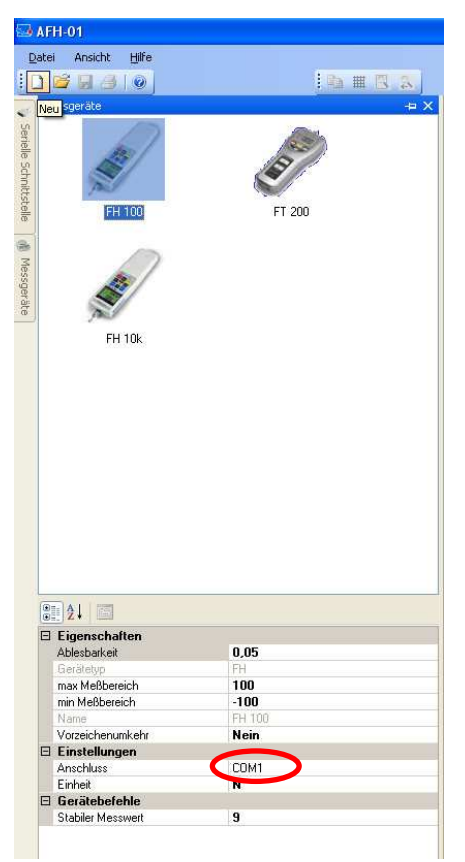

#### Trouble- shooting

- 1. Per il programma KERN "Bottle.exe" della bilancia Stockmaster Bottleweighing é necessario selezionare "COM 1"
- Se "COM 1" risulta occupato e quindi non selezionabile, ció indica in genere che questa porta é occupata da un'altro dispositivo periferico (es. puntatare del mouse, stampante, telefono portatile).

Da questo momento la porta COM1 é giá riservata in seguito ai relativi sottopunti.

- > Separare tutti i dispositivi periferici dal PC, e lasciare la porta COM libera.
- > Arresto e riavvio del PC
- > Collegare il convertitore AFH 12 e selezionare manualmente COM 1 (vedi sopra)
- Dopoché il convertitore RS 232 é stato assegnato a "COM 1", il dispositivo periferico puó essere nuovamente ricollegato.

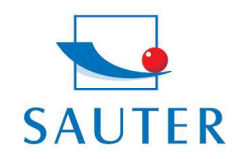

# Guida rapida

## installazione del convertitore USB- SAUTER AFH 12

Questa procedura di assegnazione manuale della porta COM si deve eseguire eventualmente dopo ogni nuovo avvio del PC.

#### 3. Il convertitore / adattatore AFH 12 USB non viene riconosciuto sotto,, gestione periferica " (GB: Device Manager) :

- > Inserire il CD di installazione ed eseguire (mini CD)
- > Per il processo di installazione vedi sopra

#### 4. Se il CD non si autoinstalla, installare il driver di dispositivo

- 1. Collegamento del convertitore USB nel PC
- 2. Richiamo del convertitore USB nella gestione periferica (device manager)

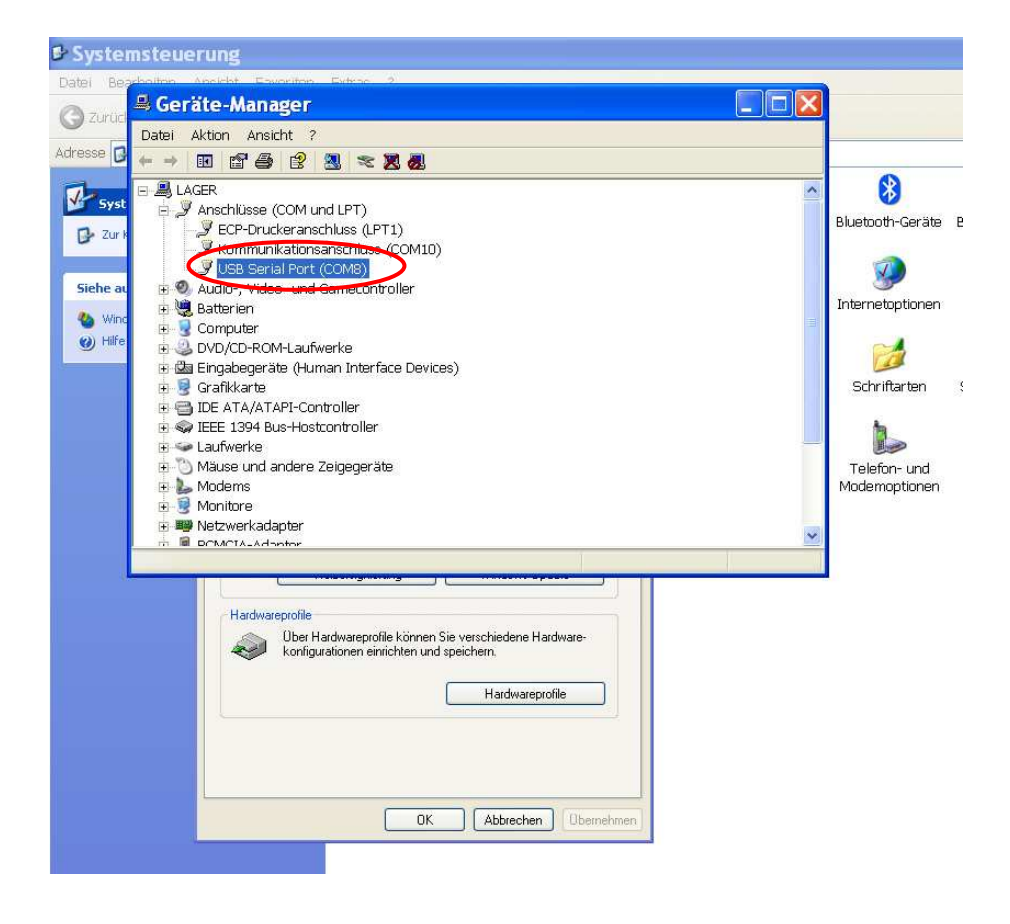

3. Cliccare il dispositivo selezionato con il tasto destro del mouse

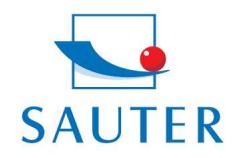

Tel: +49-[0]7433- 9976-174 Fax: +49-[0]7433-9976-285 Internet: www. sauter.eu

# Guida rapida

## installazione del convertitore USB- SAUTER AFH 12

4. Selezionare "attualizzare driver"

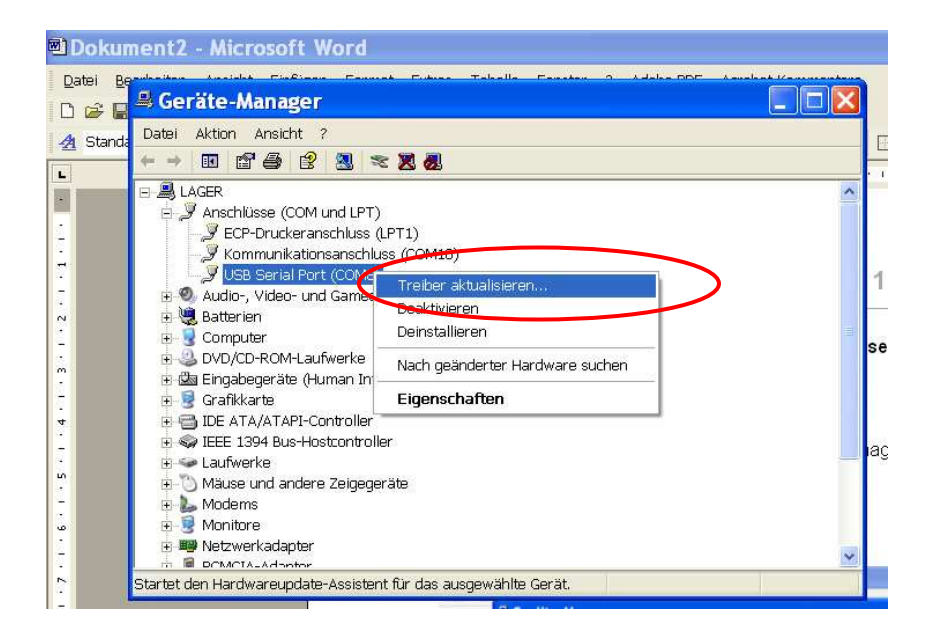

- 5. Inserire il CD dei driver nel PC
- 6. Se viene richiesto una richiesta di ricerca online dei Treiber per questa volta non accettare

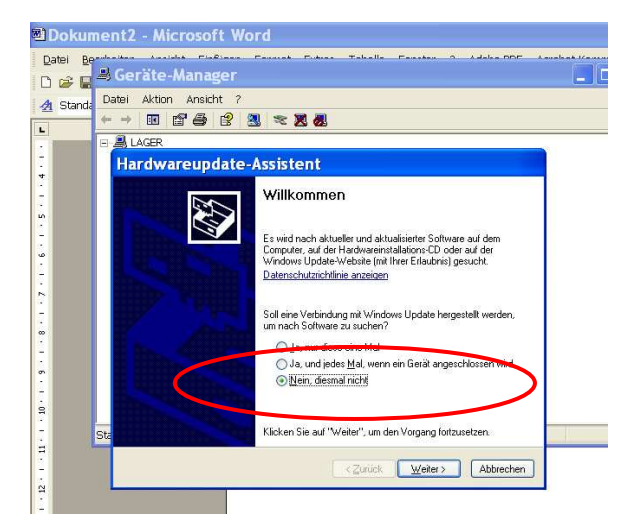

- 7. Selezionare : "Software installazione automatica"
- 8. Selezionare il driver adatto nella lista dei suggerimenti
- 9. Installare fino a buon fine